## ePro Application Enhancements - October 8, 2018

1. End User HawkID validation has been added to the End User field. You will now be required to enter a valid HawkID for the End User field. After adding the HawkID or using the Search functionality the End User information will be populated. The End User will receive the PO Created emails.

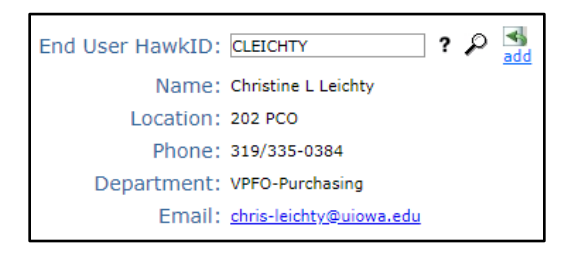

2. Asset Custodian HawkID validation has been added to the requisition. You will now be required to enter a valid HawkID for the Asset Custodian when the line contains IACT 6730, 6731 or 6740. After adding the HawkID or using the Search functionality the HawkID entered is updated to the directory name for the Asset Custodian.

| #        | Act                                                     |       | Q        | <u>ty</u>    | U         | юм       |          |                            | C             | atego   | ry                               |    | Pric                             | e                        | Extension      |       |
|----------|---------------------------------------------------------|-------|----------|--------------|-----------|----------|----------|----------------------------|---------------|---------|----------------------------------|----|----------------------------------|--------------------------|----------------|-------|
| 1        | ×                                                       |       | 1.0      |              | Each      | •        | 4        | 3211500                    | ?             | ρ3      | add                              |    | \$ 2750.00000                    |                          | \$ 2,750.00000 |       |
| PC       | unit with                                               | n gua | ardrails |              |           |          |          |                            |               |         |                                  |    | Vendor Item ID:                  | 8015                     |                | s add |
|          |                                                         |       |          |              |           |          |          |                            |               |         |                                  |    | Mfg ID:                          | Apple                    |                | ۲     |
|          |                                                         |       |          |              |           |          |          |                            |               |         |                                  |    | Mfg Item ID:                     | M18015                   |                | 📥 add |
|          |                                                         |       |          |              |           |          |          |                            |               |         |                                  |    | Contract ID:                     |                          |                | ۲     |
| +        | fund                                                    | org   | dept     | sdept        | grnt/prgm | iact     | oact     | dact                       | fn            | cctr    | slid slac                        |    | mfk amt                          |                          |                |       |
| $\times$ | 990 dd                                                  | 17    | 3215     | 01000        | 54000600  | 6730     | P000     | 00000                      | 00            | 0000    |                                  |    | \$2750.00000                     |                          |                |       |
| No       | te: Asset                                               | info  | rmation  | must be      | completed | for Equi | ipment F | urchases                   | (673          | 0, 6731 | l, or 6740).                     | *R | equired fields.                  |                          |                |       |
| *B<br>PC | ldg Abbr:<br>O                                          |       |          | *UI R<br>202 | oom #:    |          |          | *Descr<br>Compu            | iptior<br>ter | 1:      |                                  |    | *Asset Custor<br>Leichty, Christ | dian (HawkID):<br>tine L | ? P×           |       |
| *C<br>02 | *Custodian Dept/SDept: Trade-In Tag #:<br>021000003 n/a |       |          |              |           |          |          | Trade-In Allowance:<br>n/a |               |         | Adjustments to Existing Tag #: 4 |    |                                  |                          |                |       |

3. Requested By has been added to the Notification Center on the requisition. The person listed as "Requested by" is the person requesting the order for the goods/services. This person will be receiving the Voucher Created email notifications for this order.

| Notifica  | tion (  | Center        |       |                                |                                                           |                                                    |                                                              |                                                                             |                                      |           |
|-----------|---------|---------------|-------|--------------------------------|-----------------------------------------------------------|----------------------------------------------------|--------------------------------------------------------------|-----------------------------------------------------------------------------|--------------------------------------|-----------|
| Receivers |         | dd            |       |                                |                                                           |                                                    |                                                              | Available Recei                                                             | vers                                 |           |
| Primary   | Name    | Hawk ID       | Phone | Email                          | Department                                                | Location                                           | Remove                                                       |                                                                             | *                                    |           |
| 1         |         |               |       |                                |                                                           |                                                    |                                                              |                                                                             |                                      |           |
|           |         |               |       |                                |                                                           |                                                    |                                                              |                                                                             |                                      |           |
|           |         |               |       |                                |                                                           |                                                    |                                                              |                                                                             | *                                    |           |
|           |         |               |       |                                |                                                           |                                                    |                                                              | <- Add Selecte                                                              | ed                                   |           |
| Requeste  | d by    | ≪s <u>add</u> |       | The person<br>person<br>popula | erson listed as "<br>n will be receivi<br>ate the Request | 'Requested by<br>ng email notifi<br>ed by table be | " is the person r<br>cations for this o<br>low enter a valio | equesting the order for the g<br>order including the Voucher C<br>d HawkID. | oods/services. T<br>reated email. To | rhis<br>D |
| Hawk ID   |         | Name          |       | Phone                          |                                                           | Email                                              |                                                              | Department                                                                  | Location                             | Remove    |
| MJADAM    | ] 🔎 🗚 🛛 | m, Michael J  |       | 319/335-1861                   | michael-adam@                                             | <u>@uiowa.edu</u>                                  |                                                              | VPFO-Purchasing                                                             | 211 PCO                              | $\times$  |
|           |         |               |       |                                |                                                           |                                                    |                                                              |                                                                             |                                      |           |

## Voucher Created Email Example

|                                                             | Thu 9/13/2018 3:00 PM<br>acntpay@uiowa.e                             | du                          |                    |                       |                     |                           |               |              |  |
|-------------------------------------------------------------|----------------------------------------------------------------------|-----------------------------|--------------------|-----------------------|---------------------|---------------------------|---------------|--------------|--|
| New vouchers created and available for review on 09/13/2018 |                                                                      |                             |                    |                       |                     |                           |               |              |  |
| To 🔜 Adam, Mic                                              | thael J                                                              |                             |                    |                       |                     |                           |               |              |  |
| You replied t<br>If there are p                             | to this message on 9/13/2018 3:14<br>roblems with how this message i | I PM.<br>s displayed, click | here to view it ir | n a web browser.      |                     |                           |               |              |  |
| Michael,<br>This email :                                    | serves as notice to you that                                         | the following               | vouchers we        | re created and are av | ailable for review: |                           |               |              |  |
| Voucher                                                     | Voucher Gross Amount                                                 | PO #                        | Recv Reqd          | PO Receipt Status     | Invoice             | Vendor                    | Sch. Pay Date |              |  |
| 82974940                                                    | \$2,529.28                                                           | 1001977036                  | Yes                | PO Not Received       | ma_1001977036       | Halyard Health Inc        | 10/11/2018    | View Voucher |  |
|                                                             |                                                                      | (                           | 050-05-03100       | 00000-50649100-607    | 0-000-00000-60-0    | 000                       |               |              |  |
| 82974945                                                    | \$86,330.00                                                          | 1001977032                  | Yes                | PO Not Received       | ma_1001977032       | Jali Medical Incorporated | 10/04/2018    | View Voucher |  |
|                                                             | 050-04-021000003-50259600-6730-000-00000-30-0000                     |                             |                    |                       |                     |                           |               |              |  |
|                                                             | View ALL Vouchers   View ALL Scanned Invoices                        |                             |                    |                       |                     |                           |               |              |  |
| Direct ques                                                 | tions/suggestions to <u>acntpa</u>                                   | y@uiowa.edu                 |                    |                       |                     |                           |               |              |  |

4. If you need to make a change to the Requested by person after the order is workflow complete, please contact preqs@uiowa.edu. The team will need the Purchase Order number, full name and HawkID of the Requested by person that the order is changing to.

5. Requested By has been added to the Contact Information to the Non-Services Voucher, Services Voucher and Bulk Voucher. The person(s) listed for the Contact Name and Requested By will now get an email notification when payment is made. The Contact Name is the requester/initiator entering the eVoucher and the Requested By is the person requesting the eVoucher payment.

| Contact Info  | ormation                                                    |                                                           |                                                                                                |                       |          |          |
|---------------|-------------------------------------------------------------|-----------------------------------------------------------|------------------------------------------------------------------------------------------------|-----------------------|----------|----------|
| Contact Name: | lichael Adam                                                |                                                           |                                                                                                |                       |          |          |
| Dept: V       | PFO-Purchasing                                              |                                                           |                                                                                                |                       |          |          |
| Phone: +      | 1 319 335 1861                                              |                                                           |                                                                                                |                       |          |          |
| Email: n      | nichael-adam@uiowa.edu                                      |                                                           |                                                                                                |                       |          |          |
| Requested by  | The person listed as<br>notification when p<br>add HawkID." | "Requested by" is the perso<br>ayment has been made. To p | on requesting the payment. This person will re<br>opulate the Requested by table below enter a | eceive email<br>valid |          |          |
| Hawk ID       | Name                                                        | Phone                                                     | Email                                                                                          | Department            | Location | Remove   |
| cleichty 🔎    | Leichty, Christine L                                        | 319/335-0384                                              | chris-leichty@uiowa.edu                                                                        | VPFO-Purchasing       | 202 PCO  | $\times$ |

## eVoucher Payment Email Example

| Subject: Voucher# V1180166                             |
|--------------------------------------------------------|
|                                                        |
| The Payment has been made for Voucher# V1180166.       |
| Vendor Name: Apple Incorporated                        |
| First Line Description: ePro 414 Non-Services ACH Same |
| Payment Amount: 125.02                                 |
| Daymant # 596791                                       |
| Payment #: 560761                                      |
| Payment method: ACH                                    |
| Payment Date: 09-11-2018                               |

6. Existing Favorites will need to be updated with valid HawkIDs for End User and Asset Custodian fields. Favorites have been added for Requested By. These favorites now require HawkID validation to work on new orders.

| <ul> <li>Favorites</li> </ul> |
|-------------------------------|
| ShipTo                        |
| EndUser                       |
| Vendor                        |
| Item                          |
| Category                      |
| MFK                           |
| Comment                       |
| Asset Custodian               |
| Receiver                      |
| RequestedBy                   |
| Confirmation Fax              |
| Contract                      |
| Manufacturer Item ID          |
| Vendor Item ID                |

When you click **End User** under **Favorites** you may click **Add via EndUser Search** to add new EndUser's to your favorites. This will allow you to search by HawkID or name. After clicking **Find User** click the HawkID link to add. For existing favorites you can update the **Bookmark Name** and/or **HawkID**. When you're done click **Save**.

| EndUser Favorites                                                                                     | HawkID Search                                                                                                    |
|----------------------------------------------------------------------------------------------------|----------------------------------------------------------------------------------------------------|
| Act BookmarkName     Christine L Leichty                                                              | User HawkID: <u>cleichty</u><br>First Name:                                                                                                    |
| hawkid name phone email department location department location VPFO-Purchasing 202 PCO Update HawkID | Last Name:                                                                                                    |
| Save Add via EndUser Search                                                                           | Hawk<br>ID         Name         Phone         Email         Department         Location           cleichty Christine L Leichty 319/335-0384         chris-leichty@uiowa.edu         VPFO-Purchasing         202 PCO |

When you click **Asset Custodian** under **Favorites** you may click **Add** to add a new Asset Custodian to your favorites. Enter a valid HawkID in the Asset Custodian HawkID field and tab. The Asset Custodian name will be populated. You can update the **Bookmark Name, Bldg Abbr, Room Number and Asset Custodian Dept**. When you're done click **Save.** 

| Asset Favorit                                        | tes                |                                    |                              |
|------------------------------------------------------|--------------------|------------------------------------|------------------------------|
|                                                      |                    |                                    |                              |
| # Act                                                |                    | BookmarkName                       |                              |
| 1 🗙 Mike Adam                                        |                    |                                    |                              |
| Bldg Abbr<br>PCO<br>Asset Custodian HawkID<br>mjadam | Room Number<br>202 | Asset Custodian<br>Adam, Michael J | Asset Custodian Dept<br>0310 |
| Save Add                                             |                    |                                    |                              |

## ePro Sidebar

When you click **Requested By** under **Favorites** you may click **Add via RequestedBy Search** to add new Requested By to your favorites. This will allow you to search by HawkID or name. After clicking **Find User** click the HawkID link to add. For existing favorites you can update the **Bookmark Name**. When you're done click **Save**.

| Reque              | estedB           | By F          | avorites                              |        |                     |                       |                                       |        |
|--------------------|------------------|---------------|---------------------------------------|--------|---------------------|-----------------------|---------------------------------------|--------|
| # Act              | aren L Hous      | el            |                                       | Bookma | irkName             |                       |                                       |        |
| name<br>Housel, Ka | hav<br>aren L kh | wkid<br>ousel | department<br>VPFO-Accounts Payable & | Travel | location<br>202 PCO | phone<br>319/335-0409 | <sub>email</sub><br>karen-housel@uiov | va.edu |
| Save               | Add via R        | eques         | tedBy Search                          |        |                     |                       |                                       |        |